# Softwareupdate MDA Pro

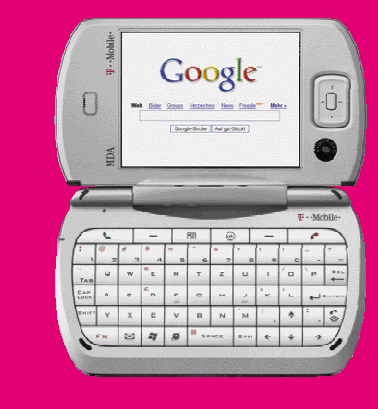

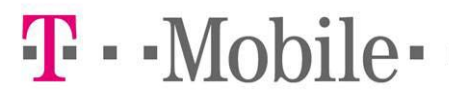

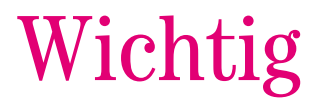

## Wichtiger Hinweis vor dem Update:

Durch das Update gehen **alle persönlichen Daten und Einstellungen** auf Ihrem T-Mobile MDA Pro **verloren**. Die Einstellungen müssen nach dem Update erneut eingegeben werden. Bitte speichern Sie Ihre persönlichen Daten vor dem Update über ActiveSync auf Ihrem Desktop-PC oder direkt über das Endgerät auf der Speicherkarte ab. SMS und MMS können nicht über ActiveSync oder auf der Speicherkarte abgespeichert werden. Ihre MMS Fotos und Videos können Sie bei Fotoservice von T-Mobile und Kodak unter www.t-mobile.de/fotoservice abspeichern.

## Achtung bitte nutzen Sie folgende Datensicherungsvarianten nicht:

Sichern/Wiederherstellen via ActiveSync auf dem Desktop-PC

## **Rechtliche Hinweise zu Update:**

Die Haftung von T-Mobile im Zusammenhang mit der Installation, Deinstallation und Nutzung der Software ist auf vorsätzlich und grob fahrlässig verursachte Vermögensschäden begrenzt. Jegliche Gewährleistung von T-Mobile ist ausgeschlossen. T-Mobile kann insbesondere nicht gewährleisten, dass die überlassene Software fehlerfrei ist, ununterbrochen funktioniert oder in keinem Fall zu Problemen mit Ihrem Mobiltelefon oder anderer Software auf Ihrem Mobiltelefon führen wird.

1. Wie wird das Softwareupdate durchgeführt?

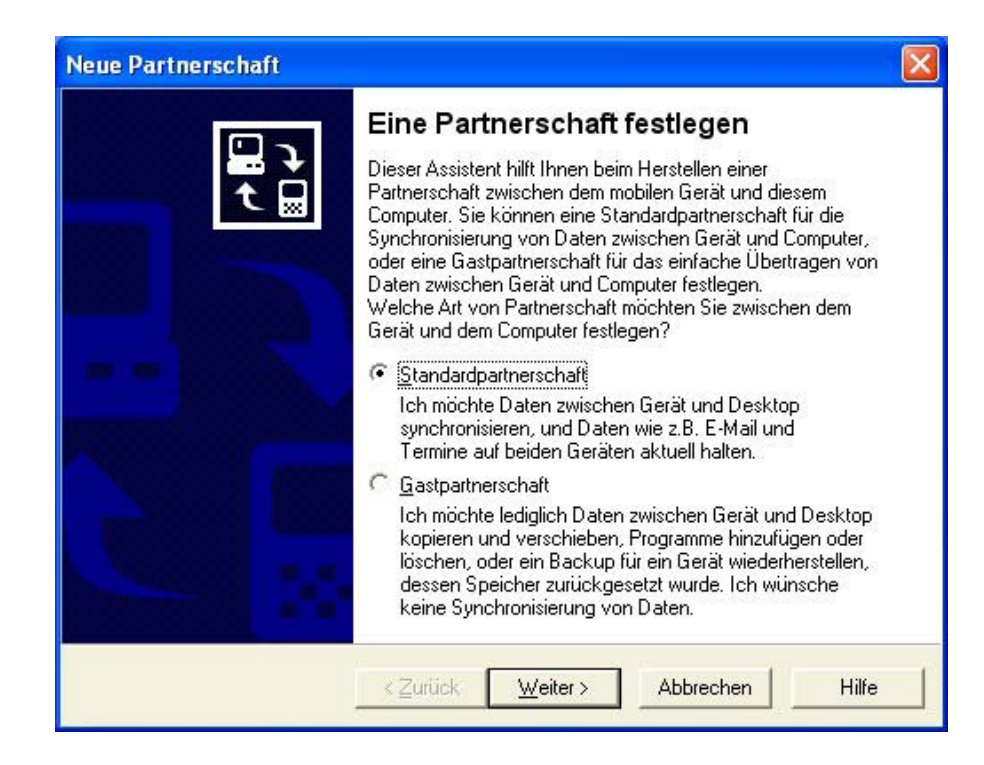

"Standardpartnerschaft" auswählen und auf "Weiter" drücken.

Nachdem Sie die Ihrem T-Mobile MDA Pr auf CD-ROM beiliegende Software (ActiveSync und Microsoft Office) auf Ihrem Desktop-PC installiert haben gehen Sie wie folgend vor:

Stellen Sie die Verbindung mit dem beiliegenden USB-Kabel zwischen T-Mobile MDA compact und Desktop-PC her. 2. Wählen Sie "Mit diesem Desktop synchronisieren" aus.

| Synchronis                                                                                 | ierung mit Desk                                                                       | top und/oder e                                                              | inem Server au                                                           | swählen                                                                           | P.                                  |
|--------------------------------------------------------------------------------------------|---------------------------------------------------------------------------------------|-----------------------------------------------------------------------------|--------------------------------------------------------------------------|-----------------------------------------------------------------------------------|-------------------------------------|
| Sie können Date<br>Desktop synchro<br>Exchange Activ<br>synchronisieren.<br>Desktop ausges | en, wie zum Beis<br>misieren. Wen<br>eSync haben, k<br>Damit erhalten<br>chaltet ist. | spiel E-Mail und<br>n Sie Zugriff au<br>jönnen Sie einig<br>Sie die neueste | l Termine zwisc<br>f einen Microso<br>je Datentypen a<br>n Informationer | hen dem Gerät un<br>It Exchange Serve<br>auch direkt mit den<br>n auch dann, wenn | d dem<br>ermit<br>n Server<br>n der |
| Wie möchten Si                                                                             | e Ihr Gerat sync                                                                      | hronisieren?                                                                |                                                                          |                                                                                   |                                     |
| (• Mit diesem                                                                              | Desktop synch                                                                         | ronisieren                                                                  |                                                                          |                                                                                   |                                     |
| C Mit Microso                                                                              | ft Exchange <u>S</u> e                                                                | erver und/oder (                                                            | diesem Desktop                                                           | synchronisieren                                                                   |                                     |
| (Hinweis: L<br>Server mit I                                                                | m mit einem Se<br>Exchange Activ                                                      | erver synchronis<br>veSync oder Mic                                         | ieren zu könnel<br>crosoft Mobile Ir                                     | n, ist ein Microsoft<br>nformation Server (                                       | Exchange<br>erforderlich.)          |
|                                                                                            |                                                                                       |                                                                             |                                                                          |                                                                                   |                                     |
|                                                                                            |                                                                                       |                                                                             |                                                                          |                                                                                   |                                     |

# Drücken Sie auf Weiter

3. Wählen Sie alle "Informationstypen" die Sie synchronisieren wollen aus.

| Neue                                                                                                    | Partnerschaft                                         |                                                                                                    | ×        |
|----------------------------------------------------------------------------------------------------|-------------------------------------------------------|----------------------------------------------------------------------------------------------------|----------|
| Syr                                                                                                    | nchronisierungseinste<br>Wählen Sie den Informa       | <b>Ilungen auswählen</b><br>tionstyp aus, den Sie synchronisieren möchten.                                        | <b>6</b> |
|                                                                                                    | Um einen Informationstyp<br>diesen Informationstyp ni | p zu synchronisieren, aktivieren Sie dessen Kontrollkästche<br>icht mehr zu synchronisieren, deaktivieren Sie es. | n. Um    |
|                                                                                                    | Mobiles Gerät                                         | Desktop                                                                                                    | ▲        |
|                                                                                                    | 🗹 🔽 Aufgaben                                          | Microsoft Outlook                                                                                                 |          |
|                                                                                                    | ☑ AvantGo                                             | AvantGo Channels                                                                                                  |          |
|                                                                                                    | 🗹 💁 Dateien                                           | Synchronisierte Dateien                                                                                           |          |
|                                                                                                    | 🗹 🗔 Favoriten                                         | Internet Explorer                                                                                                 |          |
|                                                                                                    | 🗹 🧾 Kalender                                          | Microsoft Outlook                                                                                                 |          |
|                                                                                                    | 🗹 🔚 Kontakte                                          | Microsoft Outlook                                                                                                 |          |
|                                                                                                    | 🗹 🔙 Notizen                                           | Microsoft Outlook                                                                                                 | ~        |
| Für zusätzliche Informationen und um die zu synchronisierenden<br>Elemente anzupassen, klicken Sie auf den entsprechenden<br>Informationstyp in der Liste und dann auf "Einstellungen". |                                                       |                                                                                                    |          |
|                                                                                                    |                                                       | ≺ <u>Z</u> urück <u>W</u> eiter > Abbrechen                                                                       | Hilfe    |

# Drücken Sie auf Weiter

## 4. Drücken Sie auf Fertig stellen

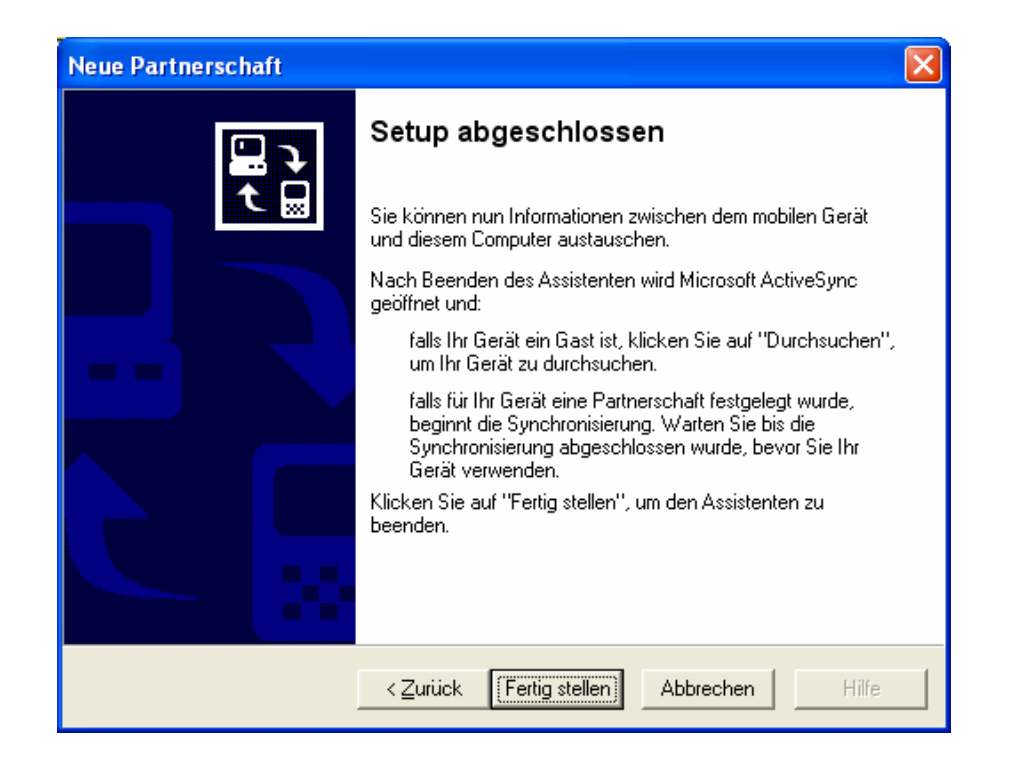

ActiveSync synchronisiert nun alle Dateien automatisch mit Ihrem Desktop-PC. Nachdem Sie Ihre eigenen Dateien gesichert haben können Sie mit dem Software-Update beginnen.

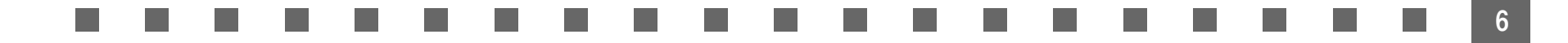

5. Führen Sie einen "kalten Systemstart" an Ihrem T-Mobile MDA Pro durch.

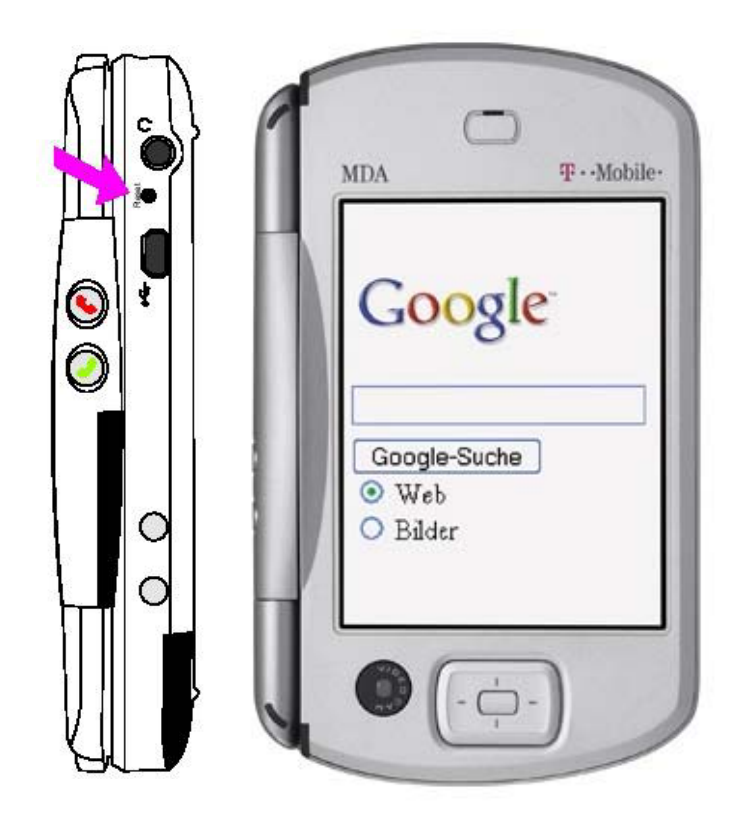

Hier für drücken Sie den Reset Schalter

6. Das Installationsprogramm entpackt jetzt die Dateien.

| 🛃 RUU - InstallShield Wizard                                                                    | ×                                                                      |
|-------------------------------------------------------------------------------------------------|------------------------------------------------------------------------|
| Dateien werden entpackt<br>Der Inhalt des Pakets wird entpackt.                                 |                                                                        |
| Bitte warten Sie, bis der InstallShield Wizard d<br>System benötigten Dateien entpackt hat. Die | e zur Installation von RUU auf Ihrem<br>25 kann einige Minuten dauern. |
| Inhalt des Pakets wird gelesen                                                                  |                                                                        |
|                                                                                                 |                                                                        |
| InstallShield                                                                                   | < Zurück Weiter > Abbrechen                                            |

#### Device Software Update Utility - R:3020 D:21200 U:11000 P:857873

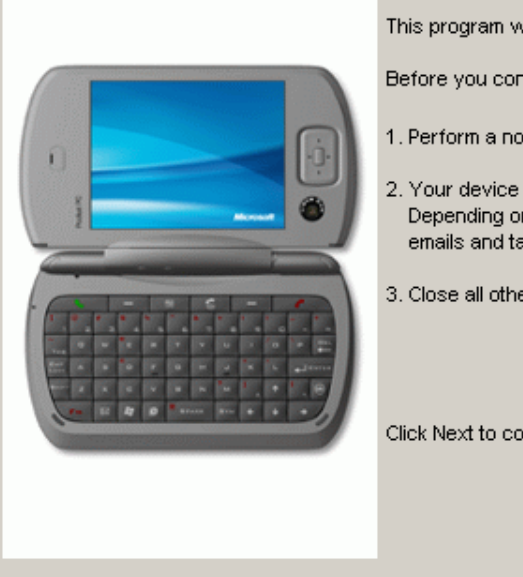

| R:30 | 020 D:21200 U:11000 P:857873                                                                                                    | × |
|------|----------------------------------------------------------------------------------------------------|---|
|      | Welcome to the Device Software Update Utility                                                                                                    |   |
|      | This program will take you through the installation of the software update.                                                                                                    |   |
|      | Before you continue, please ensure that:                                                                                                    |   |
| Λ    | 1. Perform a normal reset by pressing the reset button .                                                                                                    |   |
|      | <ol> <li>Your device is also synchronised with your PC via ActiveSync and the USB cable/cradle.<br/>Depending on your settings, please check that some of your personal data, such as contacts,<br/>emails and tasks are backed up.</li> </ol> |   |
|      | 3. Close all other applications on the device and host PC.                                                                                                    |   |
| /    | Click Next to continue. Click Cancel to quit.                                                                                                    |   |
|      |                                                                                                    |   |
|      | Next Cancel                                                                                                    |   |

# Klicken Sie bitte auf Next

Checking the information on your device ... Please wait ...

Please don't disconnect your device from your PC until the update is completed.

| Device Software Update Utility - R:3020 D:21200 U:11000 P:857873 |                                                                                                    |  |  |
|------------------------------------------------------------------|----------------------------------------------------------------------------------------------------|--|--|
|                                                                  | Your device software is about to be updated from :                                                                                                    |  |  |
|                                                                  | Device CE image version : 1.12.21                                                                                                    |  |  |
|                                                                  | Device Extended image version : 1.12.102                                                                                                    |  |  |
|                                                                  | Device Radio image version : 1.00.02                                                                                                    |  |  |
| (!) <u>(!)</u>                                                   | To :                                                                                                    |  |  |
| ¥ • • • • •                                                      | CE image version : 1.20.34                                                                                                    |  |  |
|                                                                  | Extended image version : 1.20.118                                                                                                    |  |  |
|                                                                  | Radio image version : 1.06.00                                                                                                    |  |  |
|                                                                  |                                                                                                    |  |  |
|                                                                  | While the update is in progress, all your calls will be diverted to voicemail box, and any<br>messages will be delivered once the update is completed. |  |  |
|                                                                  | Please click Lipdate to continue                                                                                                    |  |  |
|                                                                  |                                                                                                    |  |  |
|                                                                  | Update Cancel                                                                                                    |  |  |
|                                                                  |                                                                                                    |  |  |

10

Klicken Sie bitte auf Update

# Achtung bitte trennen Sie nicht die Verbindung zwischen T-Mobile MDA Pro und Desktop-PC!!!

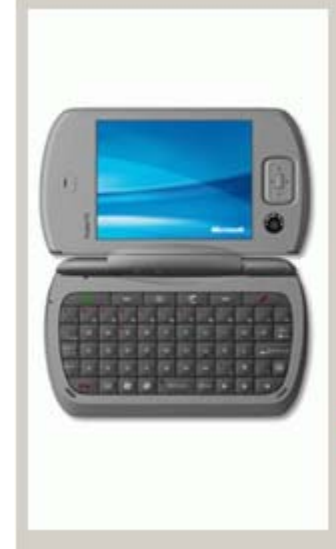

Stage1: Updating radio. Please wait ...

0 %

The new ROM image is now being updated to your device. Totally, the process will take approximately 20 minutes with usb connection.

Remember, please don't disconnect your device from your PC until the upgrade is complete.

Checking the information on your device ... Please wait ...

Please don't disconnect your device from your PC until the update is completed.

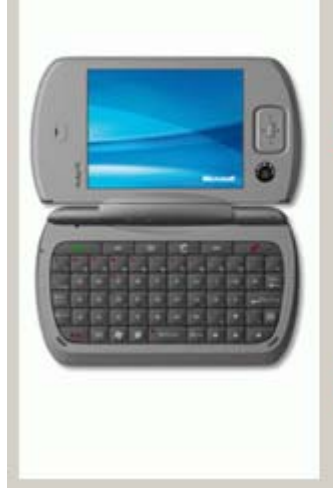

Stage2: Updating extended ROM. Please wait ....

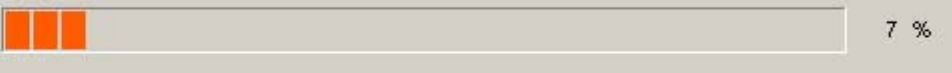

The new ROM image is now being updated to your device. Totally, the process will take approximately 20 minutes with usb connection.

Remember, please don't disconnect your device from your PC until the upgrade is complete.

Checking the information on your device ... Please wait ...

Please don't disconnect your device from your PC until the update is completed.

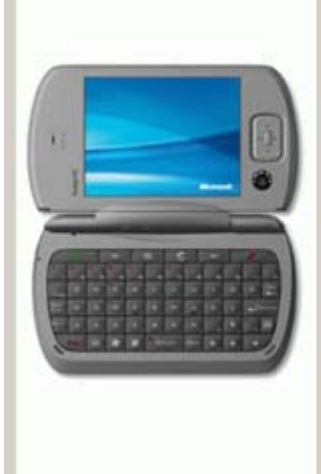

Stage3: Updating CE ROM image. Please wait ...

1 %

The new ROM image is now being updated to your device. Totally, the process will take approximately 20 minutes with usb connection.

Remember, please don't disconnect your device from your PC until the upgrade is complete.

#### Device Software Update Utility - R:3020 D:21200 U:11000 P:857873

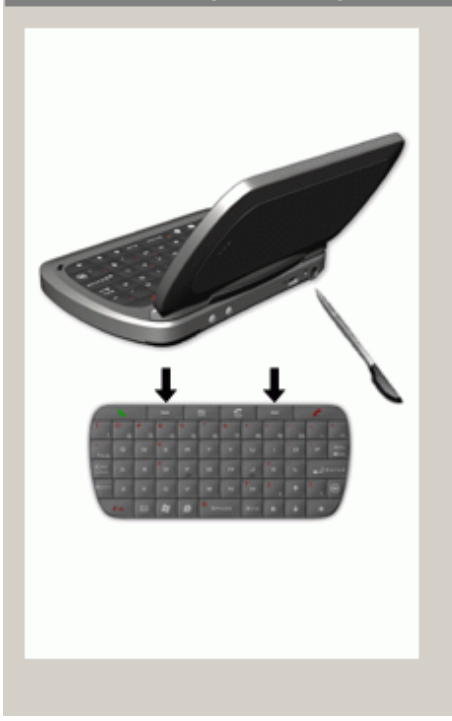

#### Congratulations

You have now almost completed your device software update.

To finish, please complete the following important steps:

1. Take your device out of the cradle so that it is no longer connected to your PC - don't be alarmed if the screen looks strange.

2. Cold boot system(press two soft keys and reset at the same time).

You can now continue to use your device as usual, with the increased benefits of the updated software.

Click Finish to exit this program.

Finish

X

## Klicken Sie bitte auf Finish

7. Nachdem die Geräteinformationen ausgelesen wurden wird das Update mit "Aktualisieren" gestartet. Die Installationsroutine durchläuft 3 Schritte. Das gesamte Update benötigt ca. 10 Minuten.

8. Führen Sie bitte wie auf (Seite 7) beschrieben einen Software-Reset aus.

9. Um Ihre eigenen Dateien wiederherzustellen führen Sie einfach die Punkte 1-4 erneut aus. Programme von Drittanbietern, die nachträglich installiert wurden, müssen ggf. erneut installiert werden.